مرا حل نصب نرم افزار

#### خیلی ساده هست فقط چند تا نکته تو کرک کردنش هست.

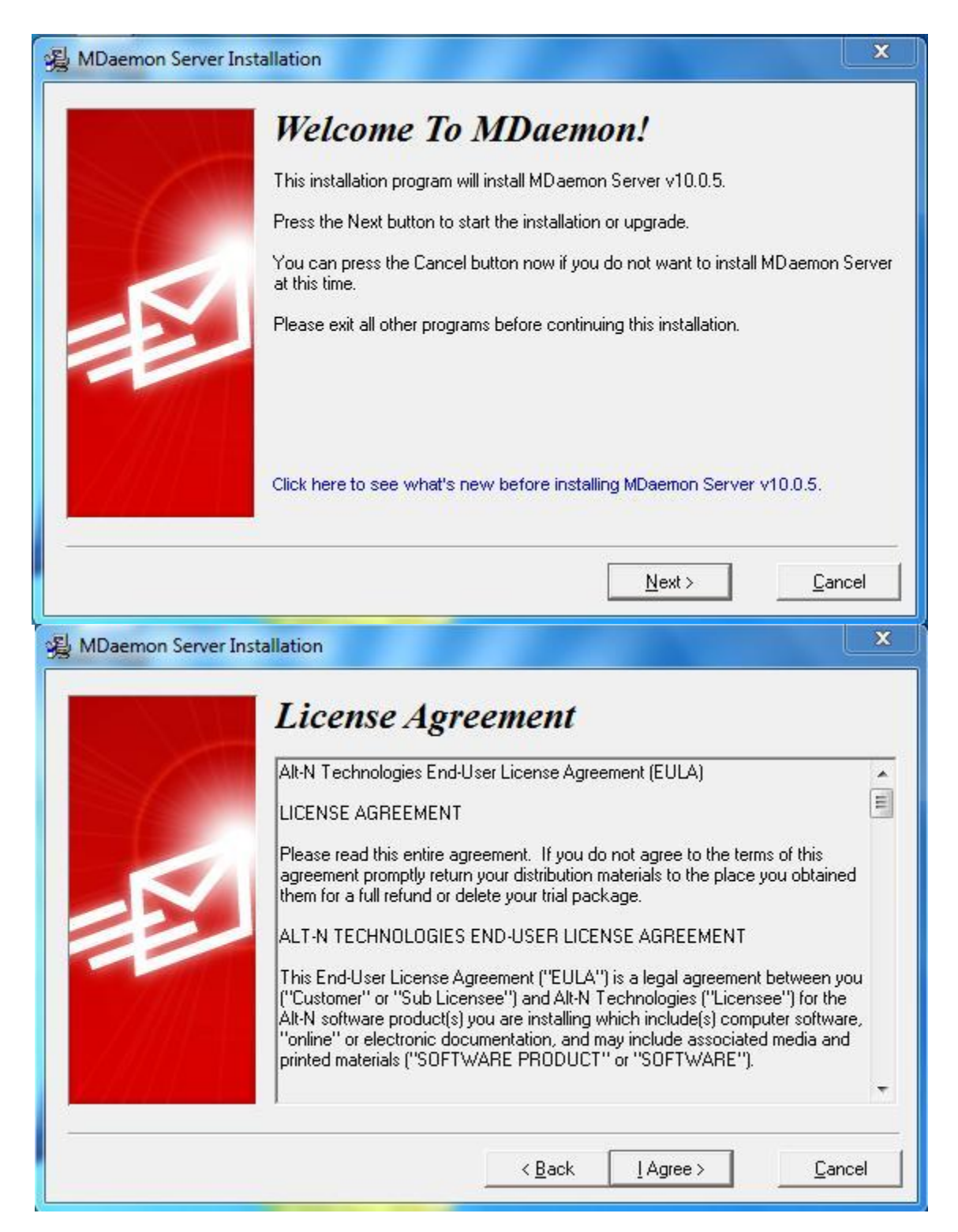

محل ذخیرہ سازی نرم افزار

| Select Destin<br>Please select the root direct<br>If you are upgrading an exis<br>installation's root MD aemon<br>MD aemon.exe file is located<br>For new installations, this pri<br>like this: c:\stem\app, c:\st | ation Dia<br>ory where MDaem<br>ting installation ple<br>directory. For exa<br>d in c:\mdaemon\a<br>ocess will create a<br>em\remoteq, etc | rectory<br>non Server files a<br>sase provide the<br>ample, if the previ<br>app then just enter<br>a directory structu<br>just enter the c: | re to be installed.<br>path to the previous<br>ous version's<br>er c:\mdaemon here.<br>re off the stem directo<br>\stem part. |
|----------------------------------------------------------------------------------------------------|----------------------------------------------------------------------------------------------------|----------------------------------------------------------------------------------------------------|----------------------------------------------------------------------------------------------------|
| C:\MDaemon                                                                                                    |                                                                                                    |                                                                                                    | Browse                                                                                                    |
|                                                                                                    |                                                                                                    |                                                                                                    |                                                                                                    |

وارد کردن اطلاعات رجیستری – سریال نرم افزار داخل سی دی تو پوشه MDaemon server

| 😼 MDaemon Server Ins | tallation                                                           |
|----------------------|---------------------------------------------------------------------|
|                      | <b>Registration</b> Information                                     |
|                      | Please enter the following information.                             |
|                      | License name                                                        |
|                      | m.moradi                                                            |
|                      | Company or distributor                                              |
|                      | Rahyaft                                                             |
|                      | Registration key (leave blank for 30-day fully functional trial)    |
|                      | KYPUADZ-KJSEUNY-FDQABXS                                             |
| X444                 | ☐ Install the limited, FREE version of MDaemon                      |
| ودیت ها داره         | این نیک رو رو بزنید به صورت رایگان و 30 روزه نصب میشه که یه سری محد |
|                      | < <u>B</u> ack <u>N</u> ext > <u>C</u> ancel                        |

محدودیت های نسخه رایگان

حداكثر 5 اكانت ميسازه و اينكه تيك قسمتي كه خود كاربر بتونه اكانت بسازه غير فعاله

| B MDaemon Server In | stallation                                                                                                    | ×   |
|---------------------|----------------------------------------------------------------------------------------------------|-----|
|                     | <b>Ready to Install!</b><br>You are now ready to install MD aemon Server.<br>Press the Next button to begin the installation or the Back button to reenter the installation information. | ıe  |
| -                   | < <u>B</u> ack <u>N</u> ext > <u>C</u> an                                                                                                    | cel |
|                     | Installing<br>Copying MD aemon Server executable:<br>C:\MD aemon\App\MD aemon.exe<br>3%<br>Cancel                                                                                        |     |

Copying SpamAssassin (tm) files: C:\MDaemon\SpamAssassin\default\_rules\30\_text\_nl.cf

45%

Cancel

بعد از نصب پنجره زیر میاد

شما باید اسم دامنه رو انتخاب کنید - این اسم اصن ربطی به دامنه سرورتون نداره میتونید چیز دیگه ای بزارید

این برنامه نیاز به اکتیو دایرکتوری نداره ولی بهتره که نصب باشه چون اینطوری میتونی کاربرای اکتیو رو از اکتیو به نرم افزار فراخوانی کنی وخب اینجوری کارتون راحتره دیگه//

| 🔏 MDaemon Server In: | stallation                                               |                                                                                | ×                                                  |
|----------------------|----------------------------------------------------------|--------------------------------------------------------------------------------|----------------------------------------------------|
|                      | What Is Y<br>Please enter your do<br>the @ symbol in you | <b>Our Domain Nam</b><br>omain name here. Your domain name<br>r email address. | <i>e</i> <b>?</b><br>e is the part to the right of |
|                      | Domain name                                              | moradi.ir                                                                      |                                                    |
|                      |                                                          | <u>N</u> ext >                                                                 | <u>C</u> ancel                                     |

اینجا شما اولین اکانت رو میسازید

نکته اینکه در قسمت وارد کردن اسم میل باکس نیاز به پسوند نیست.

در قسمت پسور از Space استفاده نکنید.

از همه مهمتر تیک آخر هست که میگه این اکانت جز Adminstrator است و کلیه دسترسی ها رو دارد

| Please Set Up Your First Account         You can set up more accounts from within MD aemon later.         This account will be set up with the RFC required 'Postmaster' alias.         Full name (ex: Frank Thomas)       Mahdi Moradi         Mailbox (ex: Frank - don't include a domain name)       Asemoni         Password (ex: SwordFish - no spaces)       Immediate         Use upper and lower case letters and numbers in your password. Also, the password name as part of the password.         Image: This account is an administrator - full configuration access is granted |
|----------------------------------------------------------------------------------------------------|
| ( Pack Nauta) Canad                                                                                                    |

وارد کردن IP DNS SERVER - اگه شما 2 تا سرور دارید میتونید IP هر دو تا رو وارد کنید

| <b>Please Set Up</b><br>If you want to use specific DN<br>MDaemon can use the DNS s | Your DNS<br>IS servers you can configur<br>settings already present in W | e them here. Otherwise,<br>/indows. |
|-------------------------------------------------------------------------------------|--------------------------------------------------------------------------|-------------------------------------|
| ✓ Use Windows DNS setting<br>Primary DNS IP Address<br>Backup DNS IP Address        | gs<br> 192.1681.10<br>                                                   | (optional)<br>(optional)            |
| <br>                                                                                | < <u>B</u> ack <u>N</u> ext>                                             | Cancel                              |

اینجا هم میگه تو سرویس هات نصب بشه که با کمال میل قبول میکنید

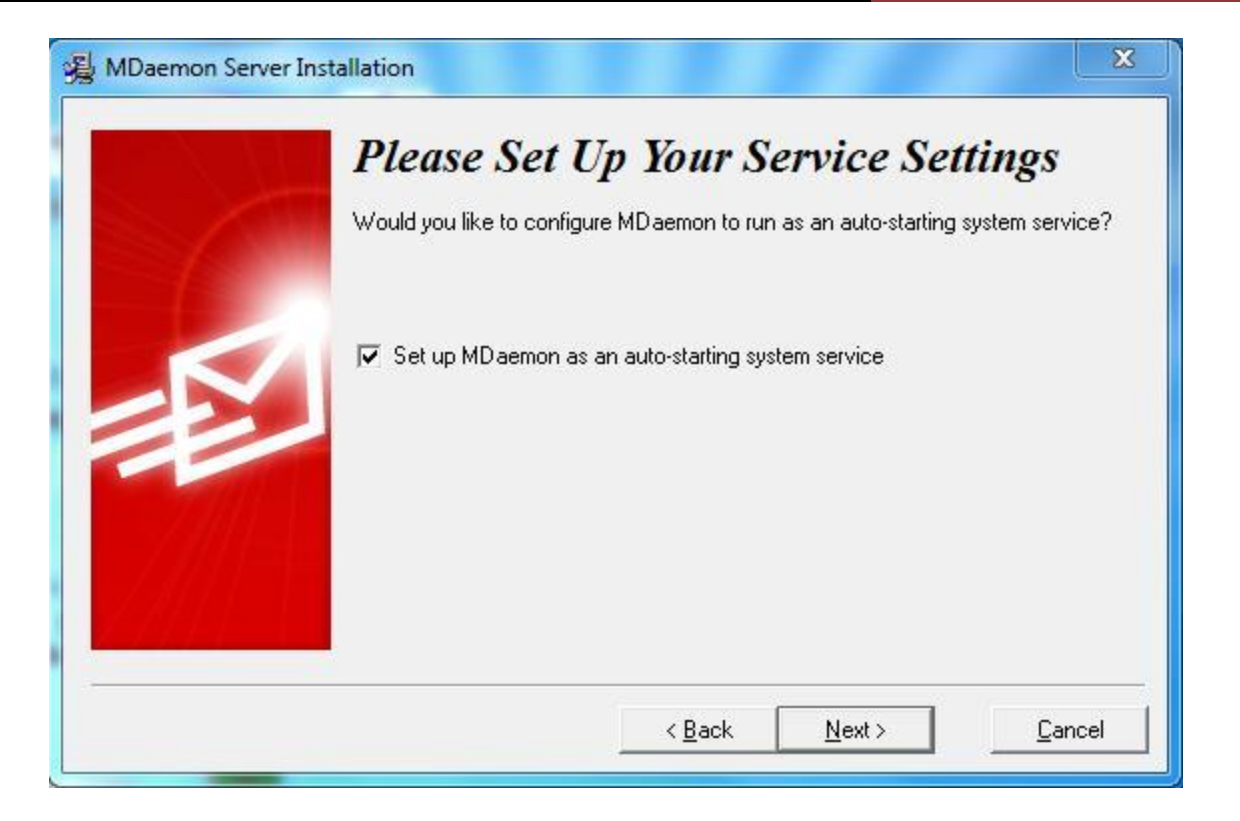

### خیلی مهم: اینجا حتما تیک Start MDaemon بردارید چون میخوایم کرک کنیم نباید اجرا بشه.

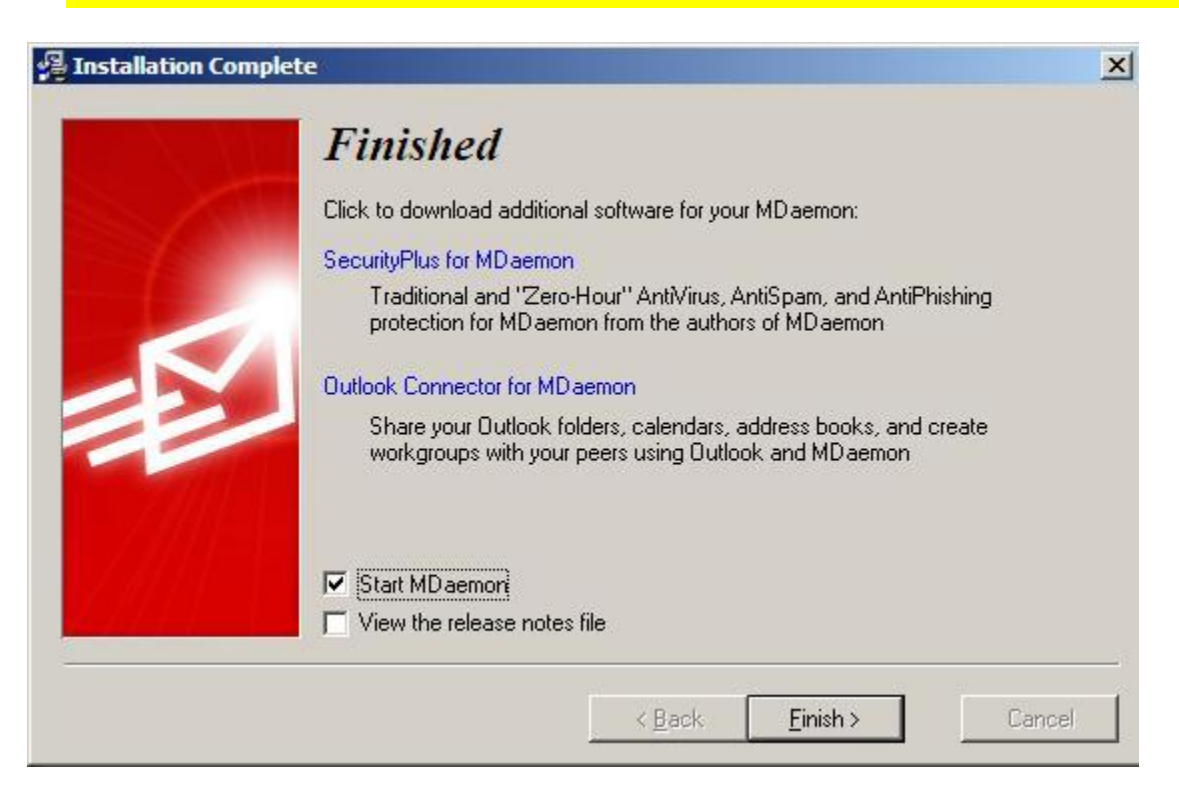

# کرک کردن نرم افزار

قبل از کرک باید بگم که این نرمافزار به قیمت 560 تومن در بازار هست حتما یه دعایی واسه عاقبت به خیر شدن کرک کننده کنید

مرحله اول :

وارد پوشه Crack شوید و فایل MDaemon.exe رو به محلی که نرم افزار رو نصب کردید که پیشفرض C:\MDaemon\App اینجا هست کپی کنید

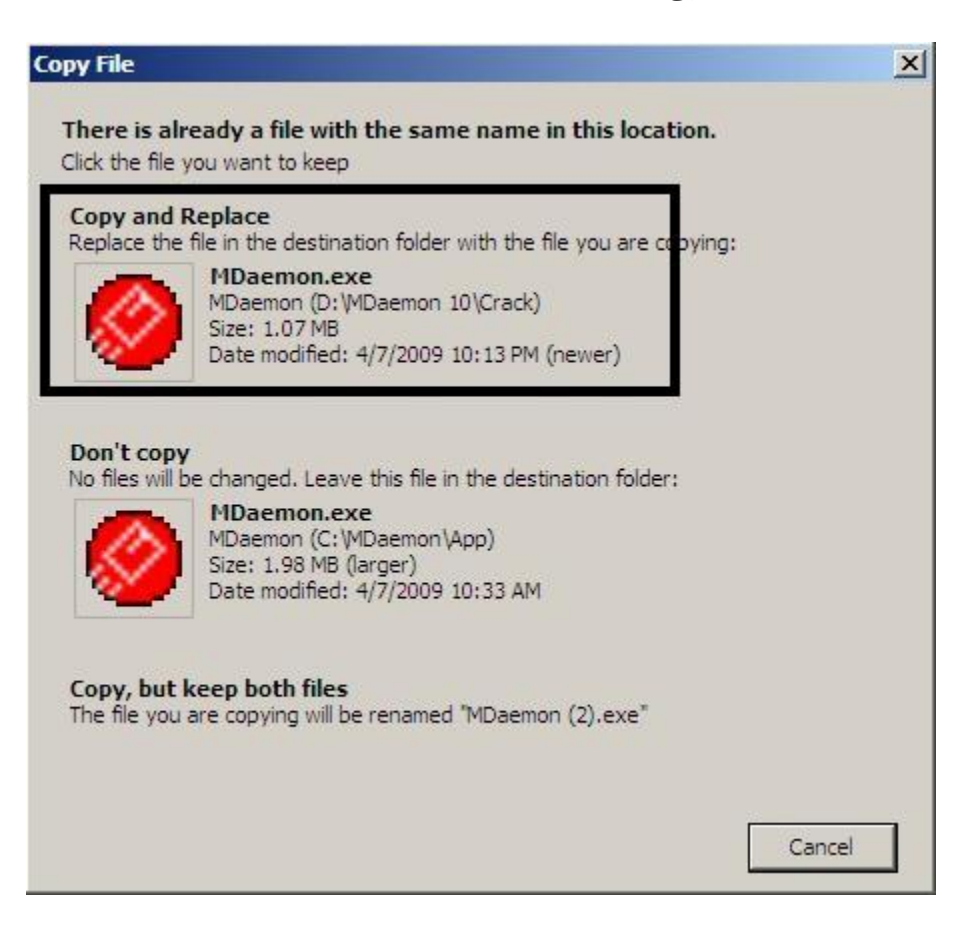

## حالا برید از منوی استارت رو برنامه کیک کنید تا باز بشه

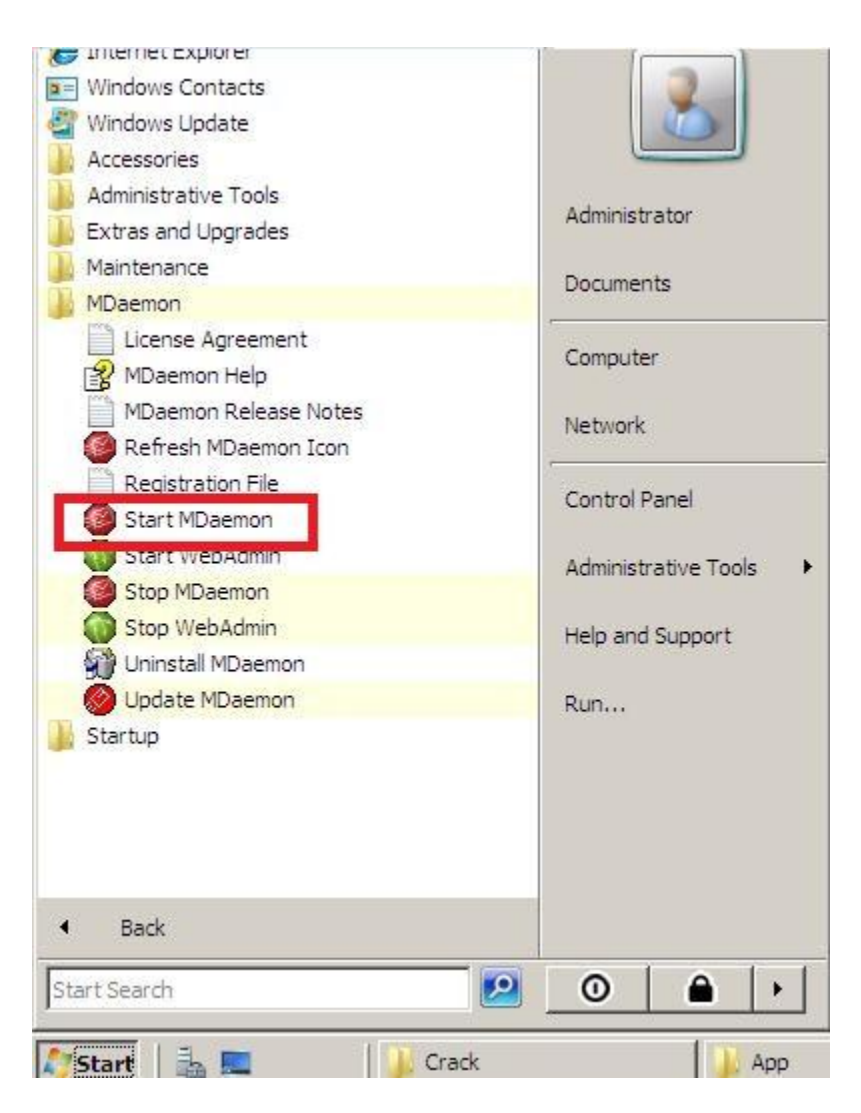

وقتی کلیک کنید 10 ثانیه صبر کنید ... برنامه باز نمیشه حالا برای اینکه برنامه باز بشه <mark>دوباره برید تو منو</mark> استارت آیکن MDaemon اومده اونجا حالا روش کلیک کنید تا برنامه باز بشه.

| Server Manager                                                                                             | 8                                                                                                |
|----------------------------------------------------------------------------------------------------|--------------------------------------------------------------------------------------------------|
| Notepad<br>Windows Update<br>Windows Update<br>Internet Explorer<br>Ease of Access Center<br>Start MDaemon | Administrator Documents Computer Network Control Panel Administrative Tools Help and Support Run |
| ► All Programs                                                                                             | 0 8 1                                                                                            |

من نميدونم چرا اينجوريه خلاصه مدلش اينه ديگه ⊣صن به من چه ۞

حالا برنامه که باز شد یه کادر میاد که برای اکتیو کردن هست که اگه اکتیو نکنی نسخه 30 روزه میشه پس اکتیو کنید .

| Alt-N Pro | duct Activation Wizard                                                                                                    | × |
|-----------|----------------------------------------------------------------------------------------------------|---|
| 0         | This wizard will activate MDaemon.<br>Activation is necessary in order to validate your registration key and unlock<br>all the power within this version of MDaemon.<br>You have 30 days left to activate. After that time MDaemon will stop working<br>unless you complete this activation wizard.<br>As part of the activation process your registration key will be transmitted to<br>Alt-N Technologies - the creators of MDaemon. No personal information<br>about you will be transmitted. |   |
|           | Read more about activation         < Back       Next >         Cancel                                                                                                    |   |

بقیشم از رو شکل معلومه

| <ul> <li>I want to activate automatically over the Internet Make sure you are connected to the Internet and this wizard will do all the work for you. Activation takes just a few seconds.</li> <li>I want to activate manually Select this option and you will be sent to the manual activation web site. This option takes longer.</li> <li>Select this option takes longer.</li> <li>I want to activate manually Select this option and you will be sent to the manual activation web site. This option takes longer.</li> <li>I want to activate manually Select this option and you will be sent to the manual activation web site. This option takes longer.</li> <li>I exact a construction web site. This option takes longer.</li> </ul> I click here to manually activate at http://www.altn.com/activation/. Activation code:           00000000         00000000         0000000         0000000           Registration Key:         KYPUADZ-KJSEUNY-FDQABXS         Code:         0000000         0000000         0000000           Registration Key:         KYPUADZ-KJSEUNY-FDQABXS         Code:         0000000         0000000         0000000         0000000         0000000         0000000         0000000         0000000         0000000         0000000         0000000         0000000         0000000         0000000         0000000         0000000         0000000         0000000         0000000         0000000         0000000         0000000         00000000         0000000         0000000         0000000         0000000         0000000         00000000         0000000         0000000 <th><ul> <li>I want to activate automatically over the Internet Make sure you are connected to the Internet and this wizard will do all the work for you. Activation takes just a few seconds.</li> <li>I want to activate manually Select this option and you will be sent to the manual activation web site. This option takes longer.</li> <li>Select this option takes longer.</li> <li>Select this option takes longer.</li> <li>Select this option takes longer.</li> <li>Cancel</li> <li>Next &gt; Cancel</li> <li>Cancel</li> <li>Select here to manually activate at http://www.altn.com/activation/.</li> <li>Activation code:         <ul> <li>0000000</li> <li>0000000</li> <li>00000000</li> <li>0000000</li> <li>00</li></ul></li></ul></th> <th><ul> <li>I want to activate automatically over the Internet<br/>Make sure you are connected to the Internet and this wizard will do all the<br/>work for you. Activation takes just a few seconds.</li> <li>I want to activate manually<br/>Select this option and you will be sent to the manual activation web site.<br/>This option takes longer.</li> <li>I want to activate manually<br/>Select this option and you will be sent to the manual activation web site.<br/>This option takes longer.</li> <li>I Product Activation Wizard</li> <li>Click here to manually activate at http://www.altn.com/activation/.</li> <li>Activation code:         <ul> <li>0000000</li> <li>0000000</li> <l< th=""><th>N Pro</th><th>duct Activati</th><th>ion Wizard</th><th></th><th></th><th></th></l<></ul></li></ul></th> | <ul> <li>I want to activate automatically over the Internet Make sure you are connected to the Internet and this wizard will do all the work for you. Activation takes just a few seconds.</li> <li>I want to activate manually Select this option and you will be sent to the manual activation web site. This option takes longer.</li> <li>Select this option takes longer.</li> <li>Select this option takes longer.</li> <li>Select this option takes longer.</li> <li>Cancel</li> <li>Next &gt; Cancel</li> <li>Cancel</li> <li>Select here to manually activate at http://www.altn.com/activation/.</li> <li>Activation code:         <ul> <li>0000000</li> <li>0000000</li> <li>00000000</li> <li>0000000</li> <li>00</li></ul></li></ul>                                                                                                    | <ul> <li>I want to activate automatically over the Internet<br/>Make sure you are connected to the Internet and this wizard will do all the<br/>work for you. Activation takes just a few seconds.</li> <li>I want to activate manually<br/>Select this option and you will be sent to the manual activation web site.<br/>This option takes longer.</li> <li>I want to activate manually<br/>Select this option and you will be sent to the manual activation web site.<br/>This option takes longer.</li> <li>I Product Activation Wizard</li> <li>Click here to manually activate at http://www.altn.com/activation/.</li> <li>Activation code:         <ul> <li>0000000</li> <li>0000000</li> <l< th=""><th>N Pro</th><th>duct Activati</th><th>ion Wizard</th><th></th><th></th><th></th></l<></ul></li></ul> | N Pro   | duct Activati                                                                                                    | ion Wizard                                                                     |                                                          |                                                     |                       |
|----------------------------------------------------------------------------------------------------|----------------------------------------------------------------------------------------------------|----------------------------------------------------------------------------------------------------|---------|----------------------------------------------------------------------------------------------------|--------------------------------------------------------------------------------|----------------------------------------------------------|-----------------------------------------------------|-----------------------|
| I want to activate manually<br>Select this option and you will be sent to the manual activation web site.<br>This option takes longer.   < Back Next > Cancel   Intervention Wizard   Image: Click here to manually activate at http://www.altn.com/activation/.   Activation code:   00000000 00000000   00000000 00000000   Registration Key: KYPUADZ-KJSEUNY-FDQABXS   Code: 00-0C-29-27-C6-A0   Product: MD   Language: en   Version: 10.0.5                                                                                                    | I want to activate manually         Select this option and you will be sent to the manual activation web site. This option takes longer.         I want to activate manually         < Back       Next >         Cancel         H Product Activation Wizard         Ick here to manually activate at http://www.altn.com/activation/.         Activation code:         [0000000] [0000000] [0000000] [0000000]         Registration Key:       KYPUADZ-KJSEUNY-FDQABXS         Code:       00-C23-27-C6-A0         Product:       MD         Language:       en         Version:       10.0.5                                                                                                    | <ul> <li>I want to activate manually<br/>Select this option and you will be sent to the manual activation web site.<br/>This option takes longer.</li> <li></li></ul>                                                                                                    | 8       | C I want to<br>Make sur<br>work for y                                                                                    | activate autor<br>re you are coni<br>you. Activatior                           | matically over t<br>nected to the I<br>n takes just a fi | he Internet<br>nternet and this<br>ew seconds.      | wizard will do all th |
| < Back       Next >       Cancel         A Product Activation Wizard       Click here to manually activate at http://www.altn.com/activation/.         Olick here to manually activate at http://www.altn.com/activation/.       Activation code:         0000000       0000000       0000000         Registration Key:       KYPUADZ-KJSEUNY-FDQABXS         Code:       00-0C-29-27-C6-A0         Product:       MD         Language:       en         Version:       10.0.5                                                                                                    | < Back       Next >       Cancel         Image: Click here to manually activate at http://www.altn.com/activation/.         Image: Click here to manually activate at http://www.altn.com/activation/.         Image: Click here to manually activate at http://www.altn.com/activation/.         Image: Click here to manually activate at http://www.altn.com/activation/.         Image: Click here to manually activate at http://www.altn.com/activation/.         Image: Click here to manually activate at http://www.altn.com/activation/.         Image: Click here to manually activate at http://www.altn.com/activation/.         Image: Click here to manually activate at http://www.altn.com/activation/.         Image: Click here to manually activate at http://www.altn.com/activation/.         Image: Click here to manually activate at http://www.altn.com/activation/.         Image: Click here to manually activate at http://www.altn.com/activation/.         Image: Click here to manually activate at http://www.altn.com/activation/.         Image: Click here to manually activate at http://www.altn.com/activate at http://www.altn.com/activate at http://www.altn.com/activation/.         Image: Click here to manually activate at http://www.altn.com/activate at http://www.altn.com/activate at http://www.altn.com/activate at http://www.altn.com/activate at http://www.altn.com/activate at http://www.altn.com/activate at http://www.altn.com/activate at http://www.altn.com/activate at http://www.altn.com/activate at http://www.altn.com/activate at http://www.altn.com/activate at http://www.altn.com/activate at http://www.altn.com/act                           | < Back       Next >       Cancel         •N Product Activation Wizard         Image: Click here to manually activate at http://www.altn.com/activation/.         Activation code:         0000000       00000000       00000000         Registration Key:       KYPUADZ-KJSEUNY-FDQABXS         Code:       00-0C-29-27-C6-A0         Product:       MD         Language:       en         Version:       10.0.5                                                                                                    |         | I want to<br>Select thi<br>This option                                                                                   | activate manu<br>is option and y<br>on takes longe                             | ually<br>ou will be sent<br>r.                           | to the manual a                                     | activation web site.  |
| < Back       Next >       Cancel         In Product Activation Wizard       Click here to manually activate at http://www.altn.com/activation/.         Image: Click here to manually activate at http://www.altn.com/activation/.       Activation code:         Image: Code: Code                                                                                                    | < Back       Next >       Cancel         Image: Click here to manually activate at http://www.altn.com/activation/.         Image: Click here to manually activate at http://www.altn.com/activation/.         Image: Click here to manually activate at http://www.altn.com/activation/.         Image: Click here to manually activate at http://www.altn.com/activation/.         Image: Click here to manually activate at http://www.altn.com/activation/.         Image: Click here to manually activate at http://www.altn.com/activation/.         Image: Click here to manually activate at http://www.altn.com/activation/.         Image: Click here to manually activate at http://www.altn.com/activation/.         Image: Click here to manually activate at http://www.altn.com/activation/.         Image: Click here to manually activate at http://www.altn.com/activation/.         Image: Click here to manually activate at http://www.altn.com/activation/.         Image: Click here to manually activate at http://www.altn.com/activation/.         Image: Click here to manually activate at http://www.altn.com/activate at http://www.altn.com/activate at http | < Back       Next >       Cancel         Image: Click here to manually activate at http://www.altn.com/activation/.         Activation code:         0000000       0000000       0000000         Registration Key:       KYPUADZ-KJSEUNY-FDQABXS         Code:       00-00-29-27-C6-A0         Product:       MD         Language:       en         Version:       10.0.5                                                                                                    |         |                                                                                                    |                                                                                |                                                          |                                                     |                       |
| -N Product Activation Wizard      Click here to manually activate at http://www.altn.com/activation/.      Activation code:     0000000 0000000 0000000 0000000      Registration Key: KYPUADZ-KJSEUNY-FDQABXS     Code: 00-0C-29-27-C6-A0     Product: MD     Language: en     Version: 10.0.5                                                                                                    | A Product Activation Wizard     Click here to manually activate at http://www.altn.com/activation/.     Activation code:     0000000 0000000 0000000 0000000 0000                                                                                                    | Product Activation Wizard     Click here to manually activate at http://www.altn.com/activation/.     Activation code:     0000000 0000000 0000000 0000000     000000                                                                                                    |         |                                                                                                    |                                                                                |                                                          |                                                     |                       |
| Click here to manually activate at http://www.altn.com/activation/.         Activation code:         00000000       00000000       00000000       00000000         Registration Key:       KYPUADZ-KJSEUNY-FDQABXS         Code:       00-0C-29-27-C6-A0         Product:       MD         Language:       en         Version:       10.0.5                                                                                                    | Click here to manually activate at http://www.altn.com/activation/.         Activation code:         0000000       0000000       0000000       0000000         Registration Key:       KYPUADZ-KJSEUNY-FDQABXS         Code:       00-0C-29-27-C6-A0         Product:       MD         Language:       en         Version:       10.0.5                                                                                                    | Click here to manually activate at http://www.altn.com/activation/.         Activation code:         0000000       0000000       0000000       0000000         Registration Key:       KYPUADZ-KJSEUNY-FDQABXS         Code:       00-0C-29-27-C6-A0         Product:       MD         Language:       en         Version:       10.0.5                                                                                                    |         |                                                                                                    |                                                                                | < Back                                                   | Next :                                              | Cancel                |
| Activation code:           0000000         0000000         0000000         0000000         0000000           Registration Key:         KYPUADZ-KJSEUNY-FDQABXS           Code:         00-0C-29-27-C6-A0           Product:         MD           Language:         en           Version:         10.0.5                                                                                                    | Activation code:           0000000         00000000         00000000         00000000         00000000           Registration Key:         KYPUADZ-KJSEUNY-FDQABXS         00-0C-29-27-C6-A0         00-0C-29-27-C6-A0           Product:         MD         MD         0000000         0000000         0000000           Version:         10.0.5         00000000         00000000         00000000         00000000         00000000         00000000         00000000         00000000         00000000         00000000         00000000         00000000         00000000         00000000         00000000         00000000         00000000         00000000         00000000         00000000         0000000         00000000         00000000         00000000         0000000         0000000         0000000         0000000         0000000         0000000         0000000         0000000         0000000         0000000         0000000         0000000         0000000         0000000         0000000         0000000         0000000         0000000         0000000         0000000         0000000         0000000         0000000         0000000         0000000         0000000         0000000         0000000         0000000         0000000         0000000         00000000         00000000         <                                                                                                    | Activation code:         0000000       0000000       0000000       0000000         Registration Key:       KYPUADZ-KJSEUNY-FDQABXS         Code:       00-0C-29-27-C6-A0         Product:       MD         Language:       en         Version:       10.0.5                                                                                                    | -N Pro  | duct Activati                                                                                                    | ion Wizard                                                                     | < Back                                                   | Next :                                              | Cancel                |
| 0000000         0000000         0000000         0000000         0000000           Registration Key:         KYPUADZ-KJSEUNY-FDQABXS         0000000         0000000           Code:         00-0C-29-27-C6-A0         0000000         0000000           Product:         MD         0000000         0000000           Language:         en         0000000         0000000           Version:         10.0.5         00000000         00000000                                                                                                    | 0000000         0000000         0000000         0000000         0000000           Registration Key:         KYPUADZ-KJSEUNY-FDQABXS         00-0C-29-27-C6-A0         00-0C-29-27-C6-A0           Product:         MD         4000000000000000000000000000000000000                                                                                                    | 0000000         0000000         0000000         0000000           Registration Key:         KYPUADZ-KJSEUNY-FDQABXS         Code:         00-0C-29-27-C6-A0           Product:         MD         Language:         en           Version:         10.0.5         Version:         10.0.5                                                                                                    | -N Pro  | duct Activati<br><u>Click here to</u>                                                                                    | ion Wizard<br>manually activ                                                   | < Back                                                   | Next :<br>www.altn.com/a                            | Cancel                |
| Registration Key: KYPUADZ-KJSEUNY-FDQABXS<br>Code: 00-0C-29-27-C6-A0<br>Product: MD<br>Language: en<br>Version: 10.0.5                                                                                                    | Registration Key: KYPUADZ-KJSEUNY-FDQABXS<br>Code: 00-0C-29-27-C6-A0<br>Product: MD<br>Language: en<br>Version: 10.0.5                                                                                                    | Registration Key: KYPUADZ-KJSEUNY-FDQABXS<br>Code: 00-0C-29-27-C6-A0<br>Product: MD<br>Language: en<br>Version: 10.0.5                                                                                                    | -N Pro  | duct Activati<br>Click here to<br>Activation co                                                                          | ion Wizard<br>manually activ                                                   | < Back                                                   | Next :                                              | Cancel                |
|                                                                                                    |                                                                                                    |                                                                                                    | - N Pro | duct Activati<br>Click here to<br>Activation co                                                                          | ion Wizard<br>manually activ<br>ode:<br>0000000                                | < Back                                                   | Next :                                              | Cancel                |
|                                                                                                    |                                                                                                    |                                                                                                    | -N Pro  | duct Activati<br>Click here to<br>Activation co<br>0000000<br>Registration<br>Code:<br>Product:<br>Language:<br>Version: | ion Wizard<br>manually activ<br>ode:<br>00000000<br>Key: K<br>0<br>M<br>e<br>1 | < Back                                                   | Next :<br>www.altn.com/a<br>00000000<br>EUNY-FDQABS | Cancel                |

| Alt-N Pro | oduct Activation Wizard                  | × |
|-----------|------------------------------------------|---|
|           | Congratulations!                         |   |
| -         | MDaemon has been successfully activated. |   |
|           |                                          |   |
|           |                                          |   |
|           |                                          |   |
|           |                                          |   |
|           |                                          |   |
|           |                                          |   |
|           |                                          |   |
| -         |                                          | _ |
|           | K Back Finish Cancel                     |   |

### اینجا هم میگه ممنون که رفتید پول دادی و نر افزار رو خریدی

|--|

| 🔗 Alt-N MDaemon PRO for Window                                                                                                    | rs - moradi.ir - 127.0.0.1 (Configuration Session)                                                                                                    |             |
|----------------------------------------------------------------------------------------------------|----------------------------------------------------------------------------------------------------|-------------|
| File Edit Setup Security Accounts                                                                                                    | Lists Gateways Catalogs Queues Windows Help                                                                                                    |             |
| 1 🐼 🖉 🏹 🗔 🙆 🔊                                                                                                    | <u>8 8   S S S S   E E   8</u>                                                                                                    |             |
| POP3 sessions: 0     IMAP sessions: 0     IMAP sessions: 0     AW messages: 2     Spam accepted: 1     Spam refused: 0     Viruses detected: 0     Viruses refused: 0     AW viruses refused: 0     AV viruses refused: 0     AV viruses refused: 0 | Tue 2014-02-11 00:17:57: * Starting maint thread: 4036         Tue 2014-02-11 00:17:57: * Starting active directory thread: 2544         Tue 2014-02-11 00:17:57: * Starting spam filter updates thread: 3600         Tue 2014-02-11 00:17:57: * Starting backup thread: 3612         Tue 2014-02-11 00:17:57: * Starting backup thread: 3612         Tue 2014-02-11 00:17:57: * Starting backup thread: 3700         Tue 2014-02-11 00:17:57: * Starting gene phore thread: 3340         Tue 2014-02-11 00:17:57: * Starting queue report thread: 3322         Tue 2014-02-11 00:17:57: * Starting delivery (local) thread: 2028         Tue 2014-02-11 00:17:57: * Starting delivery (inbound) thread: 2028         Tue 2014-02-11 00:17:57: * Starting schedule manager thread: 3300         Tue 2014-02-11 00:17:57: * Starting schedule manager thread: 3300         Tue 2014-02-11 00:17:57: * Starting delivery (inbound) thread: 2272         Tue 2014-02-11 00:17:57: * Starting schedule manager thread: 3300         Tue 2014-02-11 00:17:57: * Starting deue is active         Tue 2014-02-11 00:17:57: * Inbound queue is active         Tue 2014-02-11 00:17:57: * Local queue is active         Tue 2014-02-11 00:17:57: * Local queue is active         Tue 2014-02-11 00:17:57: * Local queue is active         Tue 2014-02-11 00:17:57: * Local queue is active         Tue 2014-02-11 00:18:00: AntiSpam daemon port: 783         Tue 2014-02-11 00:18:00: AntiSpam daemon port: 783 <t< td=""><td>×</td></t<> | ×           |
| moradi.ir 127.0.0.1                                                                                                    | Active: 0 Buf: 0/0 SMTP: 0/0 POP3: 0/0 IMAP: 0 Time left: 0:40                                                                                                    | Up: 0:09 // |